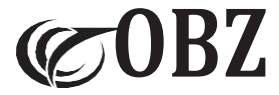

# Lector de códigos de barras 2D Bluetooth y 2.4G con pantalla

# Instrucciones de uso

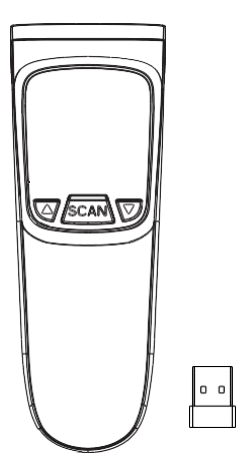

Model: M82

# Contenid

| Valores de fábrica                                    | 3  |
|-------------------------------------------------------|----|
| Descripción de la estructura                          | 3  |
| Parámetros técnicos                                   | 3  |
| Instrucciones de conexión Bluetooth                   | 5  |
| Instrucciones de conexión de los receptores USB       | 7  |
| Activar o desactivar el teclado en el dispositivo IOS | 7  |
| Modos de escaneado                                    | 7  |
| Modo de ahorro de datos                               | 8  |
| Instrucciones para cargar datos en modo inventario    | 8  |
| Velocidad de transmisión                              | 9  |
| Control de la tecla Bloq Mayús del teclado            | 9  |
| Idiomas del teclado                                   | 9  |
| Configuración de la vibración                         | 10 |
| Configuración del zumbador                            | 10 |
| Configuración del tiempo de sueño                     | 10 |
| Fin del carácter                                      | 11 |
| Configuración del prefijo                             | 11 |
| Configuración del sufijo                              | 12 |
| Configuración del código de barras invertido          | 12 |
| Configuración del código de barras                    | 12 |
| Conversión de códigos de barras                       | 14 |
| Código adicional                                      | 14 |
| Códigos de datos                                      | 15 |

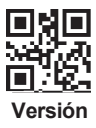

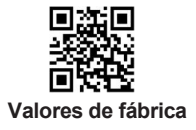

# Descripción de la estructura

- Botón<sup>®</sup> significa: Confirmar / Encender / Escanear. Botón<sup>®</sup> significa: Hacia arriba. Botón<sup>®</sup> significa: Hacia abajo. (Nota: En el menú, el botón<sup>®</sup> sólo se puede utilizar como botón de confirmación y al salir del menú, sólo se puede utilizar como botón de exploración).
- Pulsa el botón<sup>®</sup> para encender el dispositivo. Pulsa los botones<sup>①</sup> y<sup>®</sup> simultáneamente para entrar en el modo de configuración y seleccionar el modo 2.4G o el modo Bluetooth para el emparejamiento (pulsa los botones<sup>①</sup>y<sup>®</sup> simultáneamente de nuevo para salir del menú).
- 3. Pulse el botón 2 para escanear el código de barras.

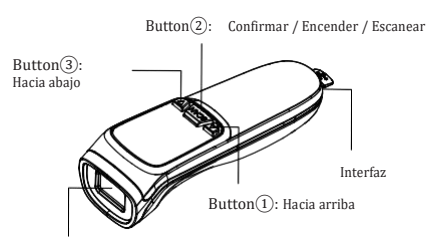

Ventana de escaneado

# Parámetros técnicos

| Barcode Scanner                        |                                                                                                    |  |
|----------------------------------------|----------------------------------------------------------------------------------------------------|--|
| Artículo                               | Parámetros                                                                                                    |  |
| Fuentes de luz                         | Aimer rojo, LED blanco                                                                                                    |  |
| Capacidad de<br>descodificación        | 1D: Code 128 (ISBT 128, AIM 128, GS1 128),<br>EAN-13, EAN-8, UPC-E, UPCA, ISBN, ISSN,<br>Code11, Interleaved 2 of 5, Code 39, Code 93,<br>Code 32, Codabar, Matrix 2 of 5, IATA 2 of 5,<br>Industrial 2 of 5, MSI Plessey, Plessey, GS1<br>DataBar, Febrahan.<br>2D: QR Code, Micro QR, Data Matrix, PDF417,<br>Micro PDF41, Aztec, Maxicode, Hanxin Code,<br>Dotcode, Composite. |  |
| Principio de escaneado                 | Imagen CMOS                                                                                                    |  |
| Resolución                             | 640*480                                                                                                    |  |
| Precisión de descodificación           | ≥3mil                                                                                                    |  |
| Ángulo de escaneado                    | Yaw55°, giro 360°, pitch55°                                                                                                    |  |
| Modos de escaneado                     | Manual / Continuo / Detección automática                                                                                                    |  |
| Ángulo de campo                        | 48°(H) x 36°(V)                                                                                                    |  |
| Profundidad del campo<br>de escaneado  | EAN-13 50-330mm(13mil 13 bytes),<br>QR Code 30-215mm(15mil 30bytes).                                                                                                    |  |
| Comunicación                           | Receptor especial de emparejamiento: comunicación 2.4G,                                                                                                    |  |
| inalámbrica                            | emparejamiento dispositivo móvil Bluetooth: Bluetooth de<br>modo dual                                                                                                    |  |
| Interfaz                               | Receptor: USB-HID, Bluetooth: HID, BLE, SPP                                                                                                    |  |
| Modos de<br>almacenamiento de<br>datos | Modo de almacenamiento automático ( valor de<br>fábrica) / Modo de carga inmediata / Modo de<br>almacenamiento de inventario                                                                                                    |  |
| Capacidad de<br>almacenamiento         | 512, 000 Bytes                                                                                                    |  |
| Modos de conexión                      | Bluetooth y 2,4 GHz inalámbrico y cable USB                                                                                                    |  |
| Compatibilidad del<br>sistema          | iOS, Android, Windows, Linux, Harmony OS<br>Mac OS (Sólo conexión Bluetooth)                                                                                                    |  |
| Distancia de transmisión               | 50-80M(patio abierto)                                                                                                    |  |
| Tasa de error                          | 1/5million                                                                                                    |  |
| Longitud del cable                     | 1M                                                                                                    |  |
| Material                               | ABS+PC                                                                                                    |  |
| Tensión de trabajo                     | DC5V±5%                                                                                                    |  |
| Corriente de trabajo                   | Corriente de trabajo≥200mA                                                                                                    |  |
| Batería de litio                       | 1000mAh                                                                                                    |  |
| Resistencia a los golpes               | Resiste varias caídas libres desde 1,5 metros                                                                                                    |  |
| Temperatura de trabajo                 | -20°C~50°C                                                                                                    |  |
| Temperatura del almacén                | -40°C~70°C                                                                                                    |  |
| Humedad relativa                       | 5%-95% RH sin condensación                                                                                                    |  |
| Luce ambientale                        | 0~100,000LUX                                                                                                    |  |

# Instrucciones de conexión Bluetooth

Método 1: Utilizar el emparejamiento de teclas de pantalla Botón central significa: Encender / Escanear / OK Botón izquierdo significa: Hacia arbipa Botón derecho significa: Hacia abajo Pulse simultáneamente los botones izquierdo y derecho para entrar en el modo de ajuste / volver a la página de inicio. ① Pulse el botón central para encender el escáner. Pulse simultáneamente los botones izquierdo y derecho para entrar en el modo de configuración;

②Pulse el botón derecho para seleccionar «Connection mode» → pulse el botón central OK → pulse el botón derecho para seleccionar el modo deseado (2.4G / Bluetooth HID / Bluetooth SPP / Bluetooth BLE) → pulse el botón central OK; ③Vuelva a la página SET UP, seleccione «Enter Pairing Mode» → pulse el botón central OK → SÍ → El modo de emparejamiento se ha activado correctamente; ④ El dispositivo móvil abre Bluetooth, busca «Barcode Scanner» → hace clic en «Connect» (si la conexión se realiza correctamente, suena un «bip»); ⑤ Los datos pueden mostrarse en un bloc de notas u otro texto en el dispositivo.

Método 2: Escanear el emparejamiento del código de configuración

Modo Bluetooth

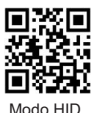

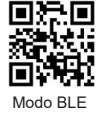

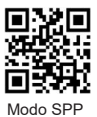

#### Pasos del emparejamiento en modo HID:

 Escaneo de código Bluetooth «modo HID» → Escaneo de código HID «Emparejamiento Bluetooth» (la luz azul parpadea, el estado de emparejamiento está activado);

- (2) El dispositivo abre Bluetooth, busca «Barcode Scanner HID» → hace clic en la conexión (si la conexión se realiza correctamente, suena un «bip»);
- (3) Los datos pueden mostrarse en un bloc de notas u otro texto en el dispositivo.

NOTA: si desea emparejar otro dispositivo, primero escanee «Desconectar Bluetooth« (oirá un «did-beep» al desconectar), luego escanee «Emparejamiento Bluetooth» y repita el proceso de emparejamiento descrito anteriormente.

#### Emparejamiento en modo HID

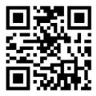

Emparejamiento/Desconexión Bluetooth

(sólo válido con HID)

#### Pasos del emparejamiento en modo BLE:

- Escaneo de código Bluetooth «Modo BLE» (la luz azul parpadea, el estado de emparejamiento está activado);
- (2) El dispositivo abre Bluetooth, busca « Barcode scanner BLE» → hace clic en la conexión (suena un «bip» si la conexión se realiza correctamente);
- (3) Los datos pueden mostrarse en un bloc de notas u otro texto en el dispositivo.

NOTA: si desea emparejar otro dispositivo, apague primero el Bluetooth del dispositivo original o escanee de nuevo el código de «Modo BLE» y repita el procedimiento de emparejamiento descrito anteriormente.

#### Pasos del emparejamiento en modo SPP:

- Escaneo de código Bluetooth «Modo SPP» (la luz azul parpadea, el estado de emparejamiento está activado);
- (2) El dispositivo abre Bluetooth, busca «Barcode Scanner SPP» → hace clic en la conexión (si la conexión se realiza correctamente, suena un «bip»);
- ③ Los datos pueden mostrarse en un bloc de notas u otro texto en el dispositivo.

NOTA: si desea emparejar otro dispositivo, apague primero el Bluetooth del dispositivo original o escanee de nuevo el código del «Modo SPP» y repita el procedimiento de emparejamiento descrito anteriormente.

### Instrucciones de conexión de los receptores USB

#### Método 1: Utilizar el emparejamiento de teclas de pantalla

- Pulse el botón central para encender el escáner. Pulse simultáneamente los botones izquierdo y derecho para acceder al modo de ajuste;
- Pulse el botón derecho para seleccionar « Connection mode» → pulse el botón OK central → seleccione «2.4G» → pulse el botón OK central;
- Vuelva a la página SET UP, seleccione « Enter Pairing Mode» → pulse el botón central OK → YES → Se ha alcanzado con éxito el estado de emparejamiento;
- Conecte el receptor USB al puerto USB del ordenador en el plazo de un minuto; la conexión se realiza correctamente con un «bip».

Los datos pueden mostrarse en un bloc de notas u otro texto en el dispositivo.

### Método 2: Escanear código de configuración de emparejamiento

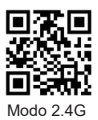

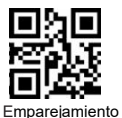

 «Modo 2.4G» Códigos de escaneado → «Emparejamiento» Códigos de escaneado (la luz azul parpadea, el estado de emparejamiento está activado).

- Conecte el receptor USB al puerto USB del ordenador en el plazo de un minuto; la conexión se realiza correctamente con un «bip«.
- Los datos pueden mostrarse en un bloc de notas o en otro texto del dispositivo.

Activar o desactivar el teclado en el dispositivo IOS

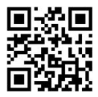

Modos de escaneado

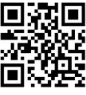

Manual

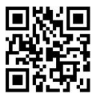

Detección automática

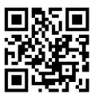

Continuo

### Modo de ahorro de datos

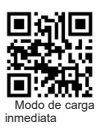

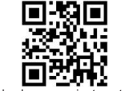

Modo de almacenamiento automático (predefinito)

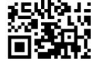

Modo de almacenamiento de inventario

#### Nota:

- Modo de carga inmediata: Scansionare il codice a barre per attivare la modalità di upload immediato. In genere si sente un «bip». In questa modalità, i risultati dei dati scansionati vengono immediatamente caricati sul computer.
- 2) Modo de almacenamiento automático: Escanee el código de barras para acceder al modo de almacenamiento automático, es decir, al modo sin pérdidas. En este modo, los datos se cargan inmediatamente en el ordenador si hay señal (el tono normal es 'deep'). Si la señal es débil o inexistente (el tono normal es 'tick'), los datos escaneados se almacenan en la memoria interna, mientras que si hay señal, los datos se cargan automáticamente en el ordenador.
- 3) Modo de almacenamiento de inventario: Escanee el código de barras para acceder al modo de inventario. Los datos escaneados se guardan en la memoria interna. Se oye un «tick». Normalmente, todos los códigos de barras guardados en este modo pueden cargarse en el ordenador escaneando el código de configuración.
- Ej: Escaneando el código 'Cargar todos los datos', el escáner cargará todos los datos almacenados en la memoria interna.

#### Instrucciones para cargar datos en modo inventario

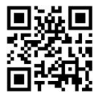

Cargar todos los datos

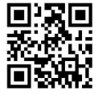

Borrar todos los datos

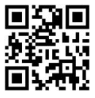

Visualizar todos los datos

# Velocidad de transmisión

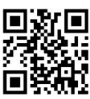

Transmisión rápida

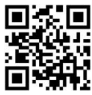

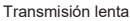

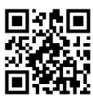

Transmisión de velocidad media

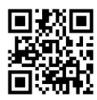

Transmisión extremadamente baja

# Control de la tecla Bloq Mayús del teclado

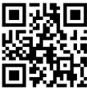

Ninguno

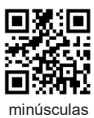

## Idiomas del teclado

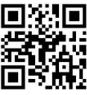

USA

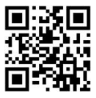

Británico

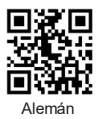

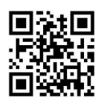

mayúsculas

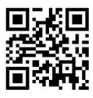

Case Swap

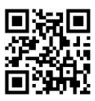

Francés

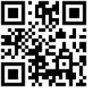

Japonés

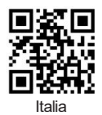

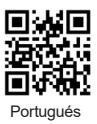

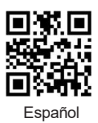

## Configuración de la vibración

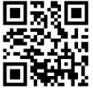

Activar (por defecto)

### Configuración del zumbador

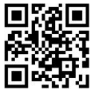

ON (por defecto)

## Volumen del pitido

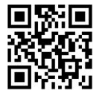

Alta (por defecto)

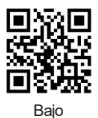

### Configuración del tiempo de sueño

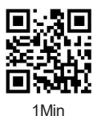

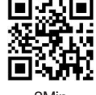

oria Sicia

Desactivar

OFF

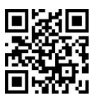

Medio

2Min

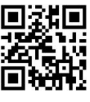

5Min

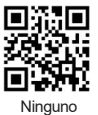

Fin del carácter

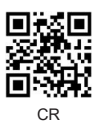

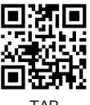

TAB

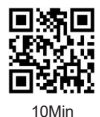

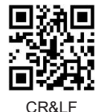

Ninguno

### Configuración del prefijo

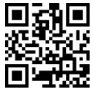

Añadir el prefijo

prefijo

Ej: Añadir prefijo «A»

Paso 1: Escanee el código anterior para entrar en «Añadir prefijo»; Paso 2: Escanee el código anterior para añadir el «Prefijo»; Paso 3: Escanear el código numérico correspondiente a «A», el A", el valor ASCII de A en hexadecimal es "4" "1". Apéndice 1 y Apéndice 2); Paso 4: Escanee el código «saved» para guardar (Consulte el Aoéndice 1).

# Configuración del sufijo

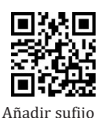

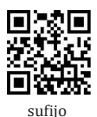

Nota: El método para añadir el sufijo es el mismo que para el prefijo.

Configuración del código de barras invertido

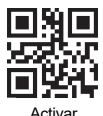

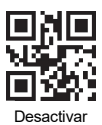

Configuración del código de barras

Todos los códigos de barras 1D

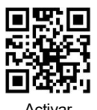

Todos los códigos de barras 2D

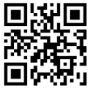

Activar (por defecto)

UPCA

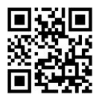

Activar (por defecto)

EAN-13

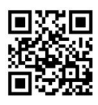

Activar (por defecto)

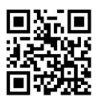

Desactivar

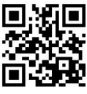

Desactivar

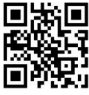

Desactivar

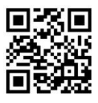

Desactivar

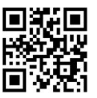

Activar (por defecto)

Interleaved 25

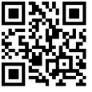

Activar (por defecto)

### Industrial 25

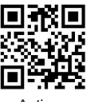

Activar

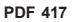

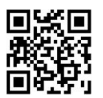

Activar (por defecto)

### DataMatrix

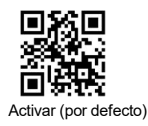

QR Code

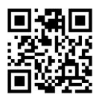

Activar (por defecto)

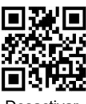

Desactivar

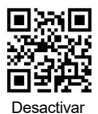

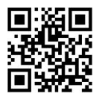

Desactivar (por defecto)

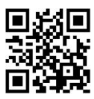

Desactivar

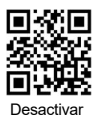

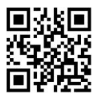

Desactivar

### Conversión de códigos de barras EAN 13 Convierte ISSN

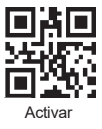

EAN 13 Convierte ISBN

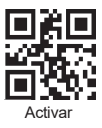

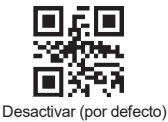

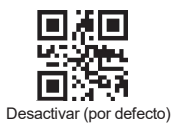

UPCA Convierte EAN13

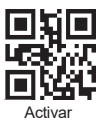

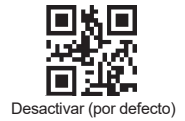

Código adicional Código adicional de 2 bits para UPCA

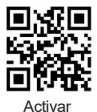

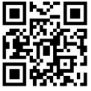

Desactivar (por defecto)

Código adicional de 5 bits para UPCA

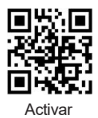

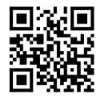

Desactivar (por defecto)

Código adicional de 2 bits para EAN-13

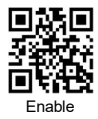

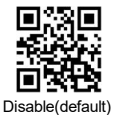

Código adicional de 5 bits para EAN-13

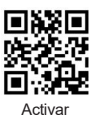

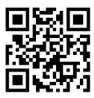

Desactivar (por defecto)

Código adicional de 2 bits para EAN-8

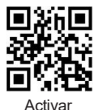

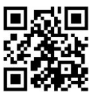

Desactivar (por defecto)

Código adicional de 5 bits para EAN-8

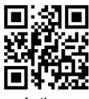

Activar

Código adicional de 2 bits para UPC-E1

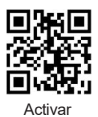

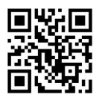

Desactivar (por defecto)

Desactivar (por defecto)

Código adicional de 5 bits para UPC-E1

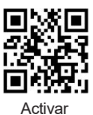

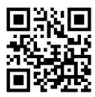

Desactivar (por defecto)

# Códigos de datos

Apéndice 1:

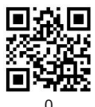

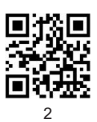

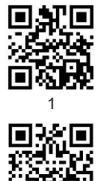

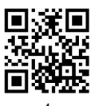

4

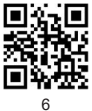

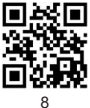

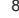

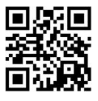

A

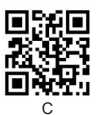

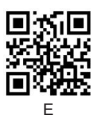

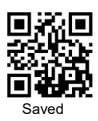

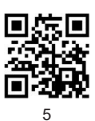

7

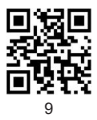

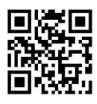

в

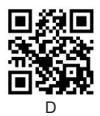

F

### Apéndice 2 :

| Hex | C              | her                |
|-----|----------------|--------------------|
| 00  | NUL (Null cha  | ar.)               |
| 01  | SOH (Start of  | Header)            |
| 02  | STX (Start of  | Text)              |
| 03  | ETX (End of 1  | (ext)              |
| 04  | EOT (End of    | Fransmission)      |
| 05  | ENQ (Enquiry   | )                  |
| 06  | ACK (Acknow    | ledgment)          |
| 07  | BEL (Bell)     |                    |
| 08  | BS (Backspa    | ice)               |
| 09  | HT (Horizont   | al Tab)            |
| 0a  | LF (Line Fee   | d)                 |
| Qb  | VT (Vertical   | Tab)               |
| 0c  | FF (Form Fe    | eci)               |
| 0d  | CR (Carriage   | e Return)          |
| 0e  | SO (Shift Ou   | t)                 |
| Of  | SI (Shift In)  |                    |
| 10  | DLE (Data Lir  | k Escape)          |
| 11  | DC1 (XON) (D   | Device Control 1)  |
| 12  | DC2 (Device)   | Sontrol 2)         |
| 13  | DC3 (XOFF) (   | Device Control 3)  |
| 14  | DC4 (Device)   | Sontrol 4)         |
| 15  | NAK (Negativ   | e Acknowledgment)  |
| 16  | SYN (Synchro   | onous Idle)        |
| 17  | ETB (End of 1  | 'rans. Block)      |
| 18  | GAN (Cancel)   |                    |
| 19  | EM (End of M   | /ledium)           |
| 1a  | SUB (Substitu  | ite)               |
| 1b  | ESC (Escape    | )                  |
| 1c  | FS (File Sep   | arator)            |
| 1d  | GIS (Group 8   | Separator)         |
| 1e  | RS (Request    | to Send)           |
| 11  | US (Unit Sep   | arator)            |
| 20  | SP (Space)     |                    |
| 21  | ! (Exclama     | tion Mark)         |
| 22  | * (Double (    | Quote)             |
| 23  | # (Number !    | Sign)              |
| 24  | \$ (Dollar Sig | jn)                |
| 25  | % (Percent)    |                    |
| 26  | & (Ampersar    | rd)                |
| 27  | ` (Single Qu   | iote)              |
| 28  | ( (Right / Cl  | osing Parenthesis) |
| 29  | ) (Right / Gl  | osing Parenthesis) |
| 2a  | * (Asterisk)   |                    |
| 2b  | + (Plus)       |                    |
| 2c  | , (Comma)      |                    |
| 2d  | – (Minus / D   | ash)               |
| 2e  | . (Dot)        |                    |
| 21  | / (Forward 5   | Blash)             |
| 30  | 0              |                    |
| 31  | 1              |                    |

|       | Cher                                    |
|-------|-----------------------------------------|
| 40    | @ (AT Symbol)                           |
| 41    | A                                       |
| 42    | в                                       |
| 43    | С                                       |
| 44    | D                                       |
| 45    | E                                       |
| 46    | F                                       |
| 47    | G                                       |
| 48    | н                                       |
| 49    | 1                                       |
| 4a    | J                                       |
| 4b    | к                                       |
| 4c    | L                                       |
| 4d    | м                                       |
| 4e    | N                                       |
| 41    | 0                                       |
| 50    | P                                       |
| 51    | 0                                       |
| 52    | В                                       |
| 53    | s                                       |
| 54    | Т                                       |
| 55    | U                                       |
| 56    | V                                       |
| 57    | W                                       |
| 58    | x                                       |
| 59    | Y                                       |
| BC Ch | Z (Laft (Cassian Decelor))              |
| 50    | (Cent / Opening Bracket)                |
| GC Ed | (Datk Stast) ) (Diabt (Clasing Prosket) |
| 50    | (Caret / Circumfex)                     |
| 5f    | (Underscore)                            |
| 60    | (Grave Accent)                          |
| 61    | a                                       |
| 62    | b                                       |
| 63    | c                                       |
| 64    | d                                       |
| 65    | е                                       |
| 66    | f                                       |
| 67    | 9                                       |
| 68    | h                                       |
| 69    | - E                                     |
| 6a    | 1                                       |
| 6b    | k                                       |
| 6c    | 1                                       |
| 6d    | m                                       |
| 6e    | n                                       |
| 6f    | 0                                       |
| 70    | p                                       |
| 71    | 9                                       |

Continue the table below

Continue to the table

| 32                               | 2           |                                                                          |
|----------------------------------|-------------|--------------------------------------------------------------------------|
| 33                               | 3           |                                                                          |
| 34                               | 4           |                                                                          |
| 35                               | 5           |                                                                          |
| 36                               | 6           |                                                                          |
| 37                               | 7           |                                                                          |
| 38                               | 8           |                                                                          |
|                                  |             |                                                                          |
| 39                               | 9           |                                                                          |
| 39<br>3a                         | 9<br>:      | (Colon)                                                                  |
| 39<br>3a<br>3b                   | 9<br>:<br>; | (Colon)<br>(Semi-colon)                                                  |
| 39<br>3a<br>3b<br>3c             | 9 :- v      | (Colon)<br>(Semi-colon)<br>(Less Than)                                   |
| 39<br>3a<br>3b<br>3c<br>3d       | 9<br>:<br>: | (Colon)<br>(Semi-colon)<br>(Less Than)<br>(Equal Sign)                   |
| 39<br>3a<br>3b<br>3c<br>3d<br>3e | 50 V Н А    | (Colon)<br>(Semi-colon)<br>(Less Than)<br>(Equal Sign)<br>(Greater Than) |

| 72 | r   |                       |
|----|-----|-----------------------|
| 73 | s   |                       |
| 74 | t   |                       |
| 75 | u   |                       |
| 76 | V   |                       |
| 77 | W   |                       |
| 78 | х   |                       |
| 79 | У   |                       |
| 7a | Z   |                       |
| 7b | {   | (Left/ Opening Brace) |
| 70 | 1   | (Vertical Bar)        |
| 7d | }   | (Right/Closing Brace) |
| 7e | ~   | (Tilde)               |
| 7f | DEL | (Delete)              |

Para más información, póngase en contacto con nosotros. Servicio de asistencia: support@obzshop.com

GRACIAS POR ELEGIR OBZ.